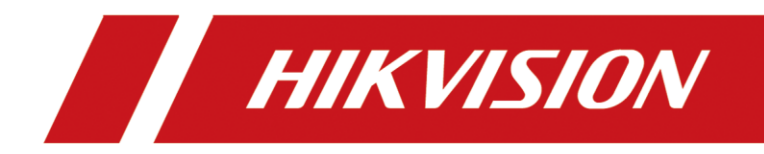

Come aggiornare il telefono SIP

| Titolo:   | Come aggiornare il telefono SIP | Versione: | Versione 1.0 | Data: | 16/11/2022 |
|-----------|---------------------------------|-----------|--------------|-------|------------|
| Prodotto: | Videocitofono                   |           |              |       | 1 di 1     |

## Preparazione

1. Accendere il telefono SIP con alimentatore POE o 5 V CC e collegare il cavo di rete.

# Come aggiornare il telefono SIP

#### 1. Controllare l'indirizzo IP

1) Dopo aver visualizzato la pagina sottostante, accedi con la password per 1234567a (premere due volte il tasto 2

entrare a)

### 2) Accedere a Menu-Stato-Rete e controllare l'indirizzo IP del dispositivo corrente

| Menu    | -        |             | 16:22     | Network     | Phone | Account    | TR069 |   |
|---------|----------|-------------|-----------|-------------|-------|------------|-------|---|
|         |          |             |           | 1. Vlan Id  |       | None       |       |   |
| E       |          | A           | Ľ         | 2. Mode     |       | DHCP/IPv4  |       |   |
| Status  | Features | Application | PhoneBook | 3. ETH IP   |       | 10.9.96.21 |       |   |
| (=      |          | 2           | 6         | 4. Wi-Fi IP |       | N/A        | -     |   |
|         |          |             |           | 5. SSID     |       | N/A        |       |   |
| CallLog | Message  | Basic       | Advanced  |             |       | 1          |       | _ |
| Return  | Up       | Down        | OK        | Return      |       |            | -     |   |

## 2. Aggiornare il firmware

1) Accedi al dispositivo web sul PC con l'indirizzo IP del dispositivo, il

nome utente: password amministratore: 1234567a

| 🗖 🗋 Login                    | × +                |           |   |    |    |
|------------------------------|--------------------|-----------|---|----|----|
| $\leftarrow \rightarrow$ C ( | 🛦 不安全   10.9.96.21 |           | P | A» | έē |
|                              |                    |           |   |    |    |
|                              |                    |           |   |    |    |
|                              |                    |           |   |    |    |
|                              |                    |           |   |    |    |
|                              |                    |           |   |    |    |
|                              |                    |           |   |    |    |
|                              | Password:          | 1234567a  |   |    |    |
|                              | Language:          | English V |   |    |    |
|                              |                    | Login     | ) |    |    |
|                              |                    |           |   |    |    |

| Titolo:   | Come aggiornare il telefono SIP | Versione: | Versione 1.0 | Data: | 16/11/2022 |
|-----------|---------------------------------|-----------|--------------|-------|------------|
| Prodotto: | Videocitofon                    | Pagina:   | 2 di 2       |       |            |
|           |                                 |           |              |       |            |

2) Dopo aver effettuato l'accesso, vai su Sistema-Aggiorna-Seleziona il firmware (termina con .z, non è necessario

decomprimerlo)

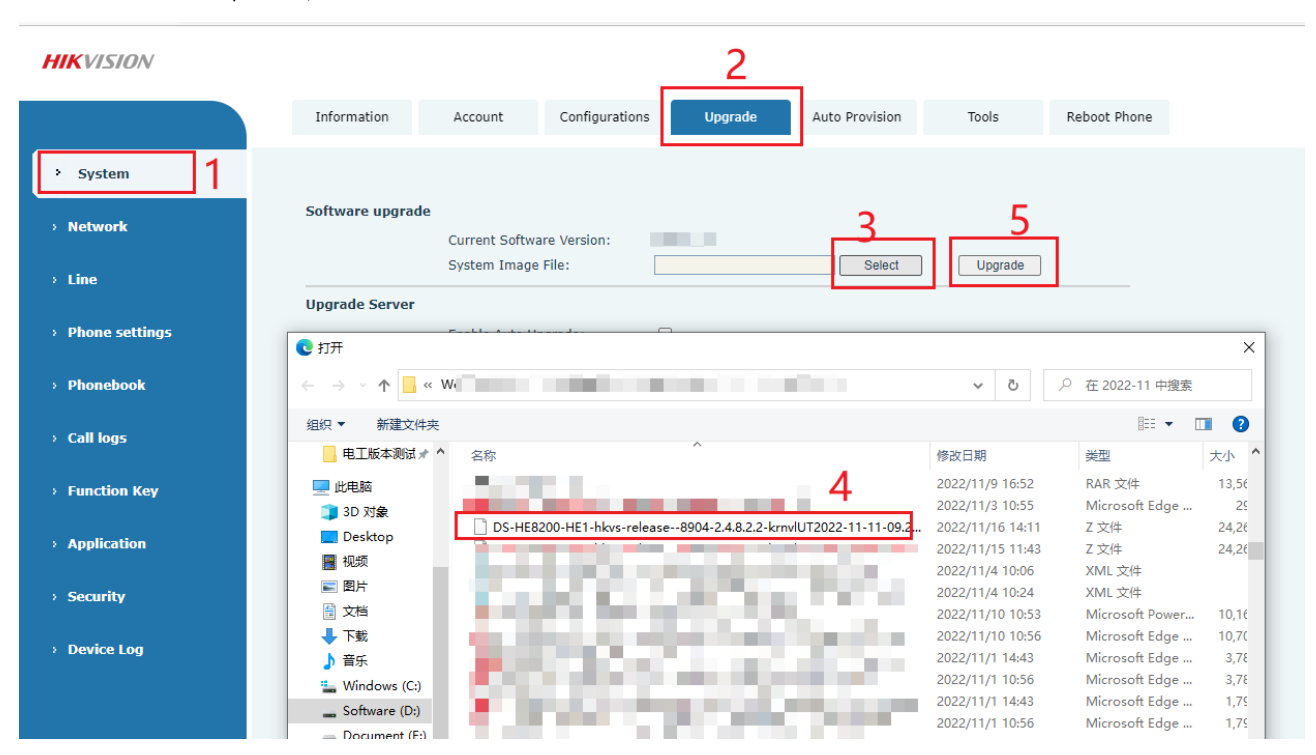

### Nota:

Ci vorranno circa 30 secondi per aggiornare il firmware, non effettuare alcuna operazione e attendere pazientemente; dopo il riavvio automatico del telefono SIP, l'aggiornamento è avvenuto correttamente.

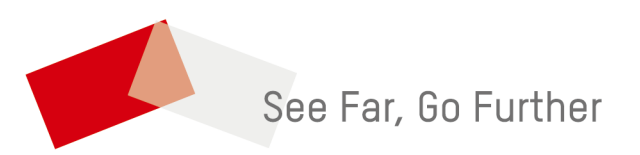